# SY2015-2016 Enrollment Audit: Data Deep Dive Webinar

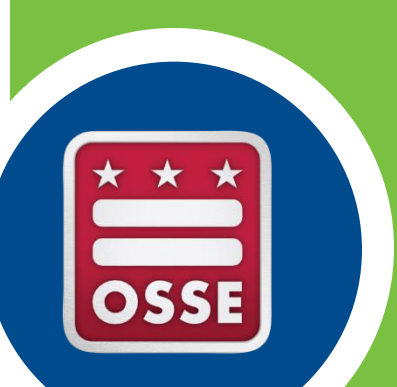

September 2, 2015

## Agenda

- Key Dates, Data Systems and Data Flow
- Reviewing Enrollment Audit Data in SLED
- LEA Data Certification
- Identifying and Resolving Data Errors
- Count Location and Document Submission
- Additional Notes about Specific Data Elements
- Questions and Contact Information

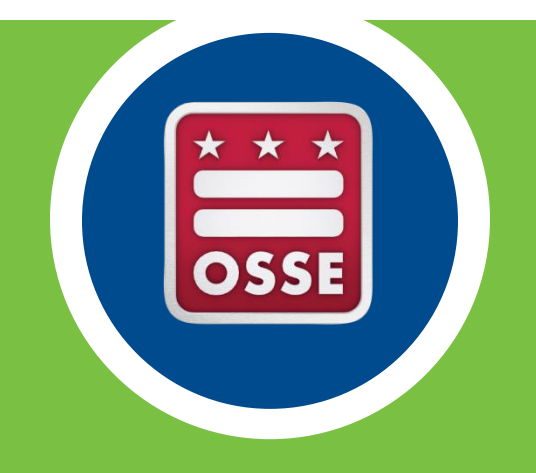

## Key Dates, Data Systems, and Data Flow

## Key Dates

All data input must be complete and accurate in source systems by October 5 at 5:00 PM.

- SLED will update daily through the audit day, October 5, 2015.
- Changes made in the LEA SIS by 5:00 PM on October 5, 2015 will be accepted and reflected the next morning by 10:00 AM.

The frozen enrollment audit data will be visible in SLED for review as of 10:00 am on October 6, 2015

#### Data Certifications must be submitted by October 7 at 5:00 PM.

• Certification forms should be downloaded from the Reports section in SLED, and submitted to the Enrollment Audit section in SLED

Student Count Locations for each student must be entered into QuickBase 6 work days before your site visit.

### Data Systems

#### The LEA Student Information System (SIS)

• The system where LEAs input student enrollment, demographic, residency/tuition payment data.

#### The State Longitudinal Education Data system (SLED)

- All student data *must* be reflected correctly in the Enrollment Audit UPSFF table in SLED for your LEA to receive correct UPSFF funding
- LEAs should go to the Enrollment Audit section in SLED to review and certify data.

#### The Special Education Data System (SEDS)

• The primary system for inputting and updating special education student information

#### SY2015-2016 Enrollment Audit and Child Count (EA/CC) QuickBase Application

- The system LEAs will use to input Count Location information for all students
- The system LEAs will use to submit residency, resolution, appeals, and ELL/LEP documentation

#### The OSSE Support Tool (OST)

• The system LEAs will use to submit a request for support from OSSE

#### Data Flow

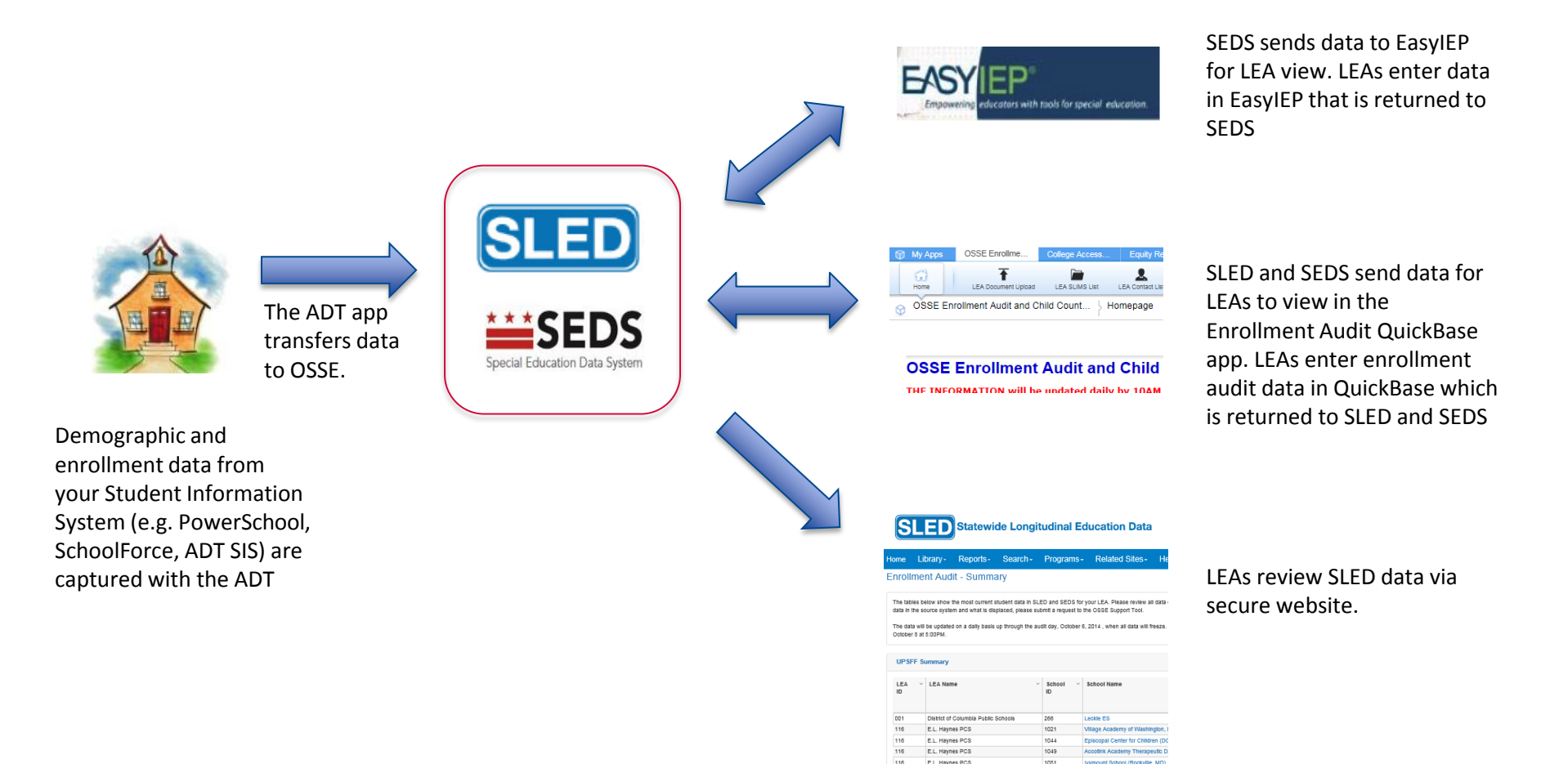

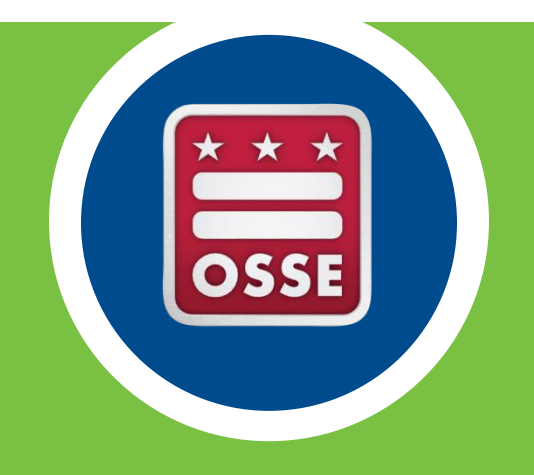

## Reviewing Enrollment Audit Data in SLED

### Accessing the Enrollment Audit Data in SLED

- 1. Navigate to <u>https://sled.osse.dc.gov</u>.
- 2. Log-in with your SLED credentials\*.
- 3. Click on Programs in the top navigation panel. The Enrollment Audit report options are shown in the dropdown menu.

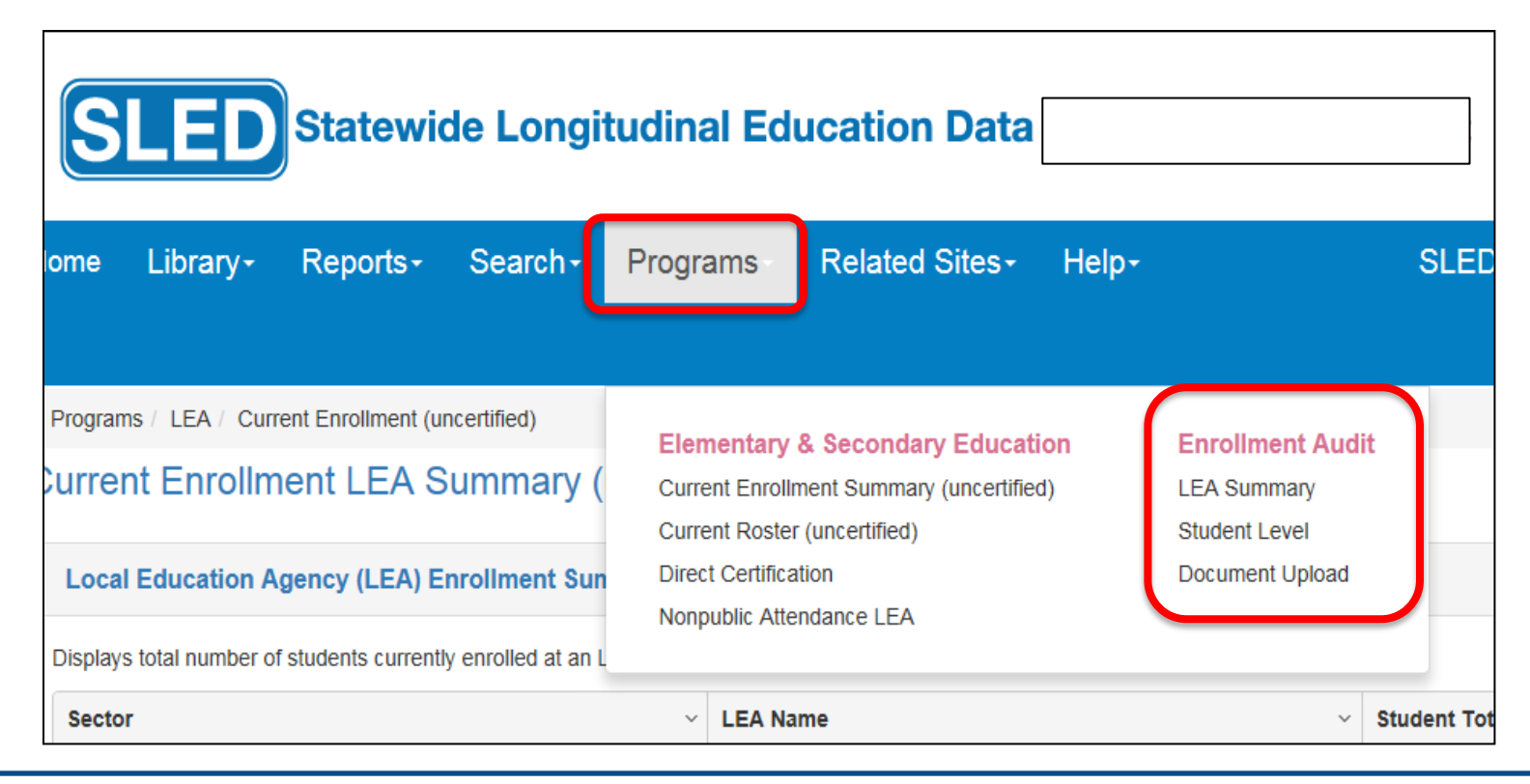

\*To gain SLED access, email <u>sled.info@dc.gov</u>. Training is required before access can be granted.

### SLED UPSFF Summary Report

This report shows the number of students enrolled and attending DC public and public charter schools as those are the students eligible for the Uniform per Student Funding Formula (UPSFF) payments.

The data will update daily based on information successfully transferred to SLED the night prior from the LEA SIS, SEDS, and the EA/CC QuickBase Application. Changes made by 5:00 PM will be accepted and reflected the following morning by 10:00 AM.

| LEA UPSFF      | <sup>E</sup> Summary |                                                                          |          |               |       |           |                   |                   |                   |                   |                 | x ? X          |
|----------------|----------------------|--------------------------------------------------------------------------|----------|---------------|-------|-----------|-------------------|-------------------|-------------------|-------------------|-----------------|----------------|
| School v<br>ID | School Name *        | <ul> <li>✓ SLED ↓</li> <li>Last</li> <li>Update</li> <li>Date</li> </ul> | Enrolled | v Residents ∨ | LEP ~ | At-Risk v | SPED v<br>Level 1 | SPED v<br>Level 2 | SPED v<br>Level 3 | SPED v<br>Level 4 | Total ∨<br>SPED | Grade v<br>PK3 |
| 1433           | School A             |                                                                          |          | 1 0           | 0     | 0         | 0                 | 0                 | 0                 | 1                 | 1               | ٥              |
| 1434           | School B             |                                                                          |          | 2 3           | . 0   | 0         | 0                 | 0                 | 1                 | 0                 | 1               | ٥              |
| 1367           | School C             |                                                                          |          | 2 0           | 0     | 0         | 0                 | 0                 | 0                 | 2                 | 2               | 0              |
|                |                      | i                                                                        |          | <             |       |           |                   |                   | 1                 |                   |                 |                |
|                |                      |                                                                          | Total 5  | 3             | . (   | ) 0       | 0                 | 0                 | 1                 | 3                 | 3               | 0              |

#### SLED UPSFF Summary Report

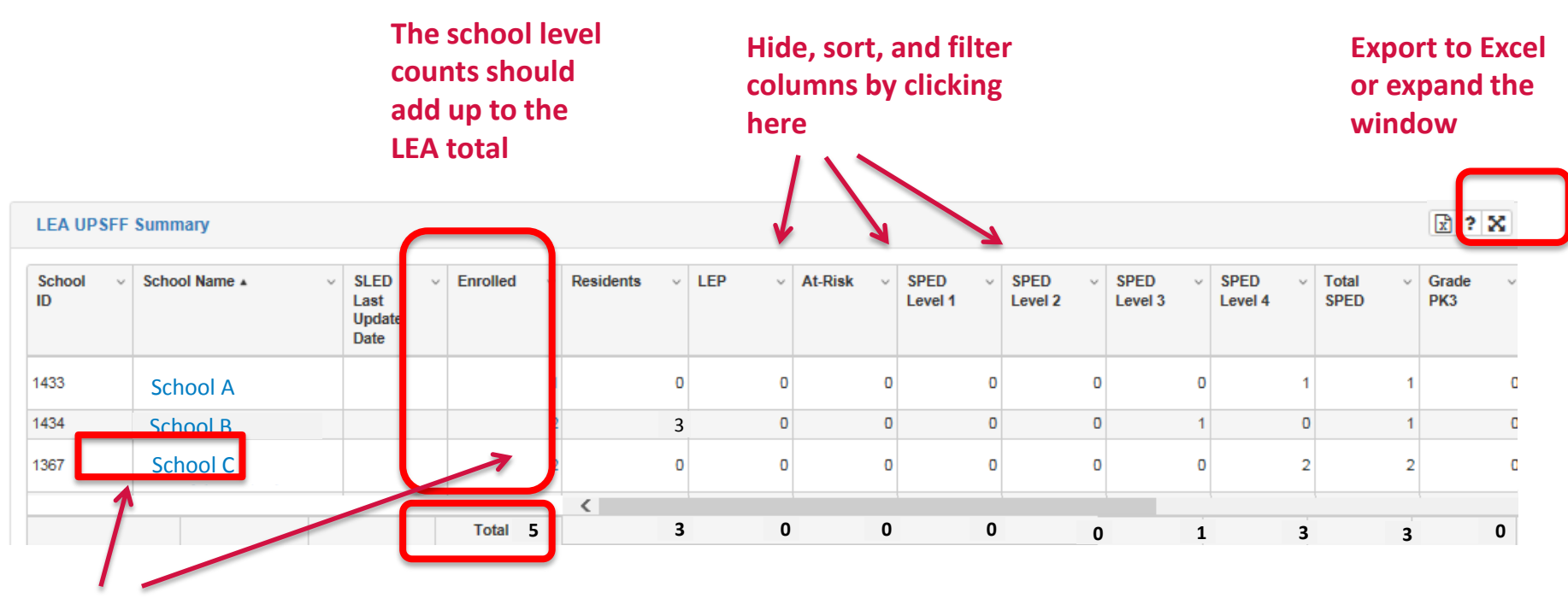

Click on the linked fields to drill down to a student level data for that school

#### SLED Student Level UPSFF Report

The Student Level UPSFF Population Report corresponds with the LEA Summary Report. It is the LEA's responsibility to review all student level data on the Student Level Report for accuracy, validity, and completeness.

| Home    | Libra     | ary <del>-</del> I | Repo    | orts -        | Searcl      | h <del>-</del> Pr | ograms+           | Related S | Sites-  | Help | )+          |            |                |   |                  |                  |        | Sear          | ch Student             |
|---------|-----------|--------------------|---------|---------------|-------------|-------------------|-------------------|-----------|---------|------|-------------|------------|----------------|---|------------------|------------------|--------|---------------|------------------------|
| Program | ms / Enro | ollment Au         | dit & C | hild Count    | UPSFI       | F Population      | ı                 |           |         |      |             |            |                |   |                  |                  |        |               |                        |
| UPSFF   | Populatio | on Child           | l Cour  | t Nonpu       | blic Pop    | ulation           |                   |           |         |      |             |            |                |   |                  |                  |        |               |                        |
| Enroll  | ment      | Audit              | - UF    | PSFF F        | opul        | ation             |                   |           |         |      |             |            |                |   |                  |                  |        |               |                        |
|         |           |                    |         |               |             |                   |                   |           |         |      |             |            |                |   |                  |                  |        |               |                        |
|         |           |                    |         |               |             |                   |                   |           |         |      |             |            |                |   |                  |                  |        |               |                        |
| Enro    | llment A  | Audit - To         | otal U  | PSFF Pop      | oulation    | n                 |                   |           |         |      | 😫 iii 🖹     | <b>B</b> 1 | ? 🗙            |   | Enrollmen        | t Indicato       | r Filt | er            |                        |
|         |           |                    |         |               |             |                   |                   |           |         |      |             |            |                |   |                  |                  |        |               |                        |
|         |           |                    |         |               |             |                   |                   |           |         |      |             |            |                |   | All              |                  | ~      | Apply         | C                      |
| Enro    | llmont /  | Audit III          | DSEE    | Dopulatio     | n           |                   |                   |           |         |      |             |            |                |   |                  |                  |        |               |                        |
| LIIIO   | innent P  | aut - O            | 511     | ropulatio     | /11         |                   |                   |           |         |      |             |            |                |   |                  |                  |        |               |                        |
| Please  | click 🎽   | to export I        | Enrollr | nent Audit -  | UPSFF       | Population        | data to the csv f | ile.      |         |      |             |            |                |   |                  |                  |        |               |                        |
| USI     | Ŷ         | Local ID           | ×       | First<br>Name | ∨ La:<br>Na | st ∨<br>me        | DOB ~             | Gender    | V LEA I | D v  | LEA<br>Name | ×          | School<br>Code | × | School v<br>Name | Facility<br>Code | ×      | Facility Name | Residential<br>Program |
|         |           |                    |         |               |             |                   |                   |           |         |      |             |            |                |   |                  |                  |        |               | Indicator              |

#### SLED Student Level UPSFF Report

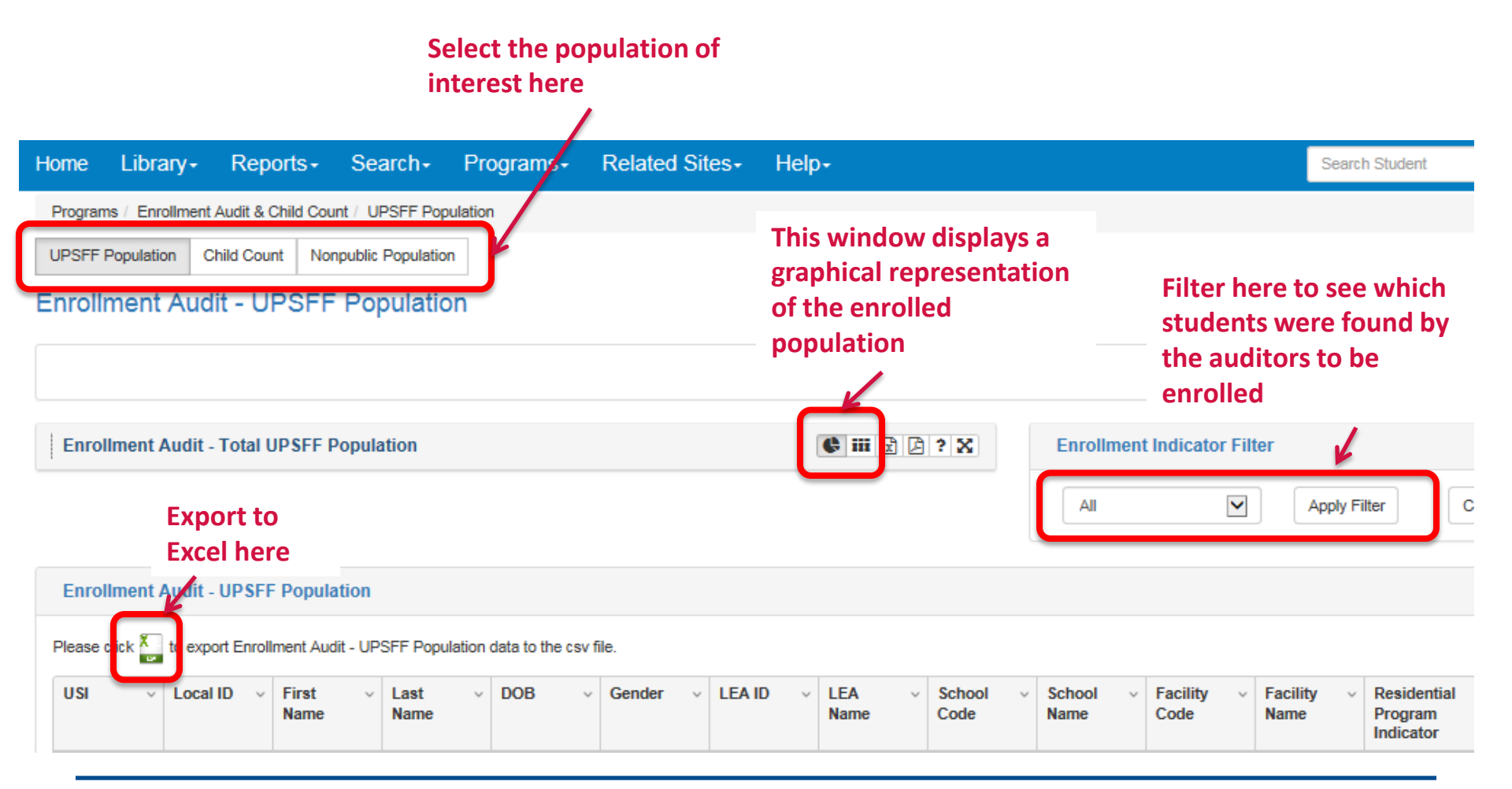

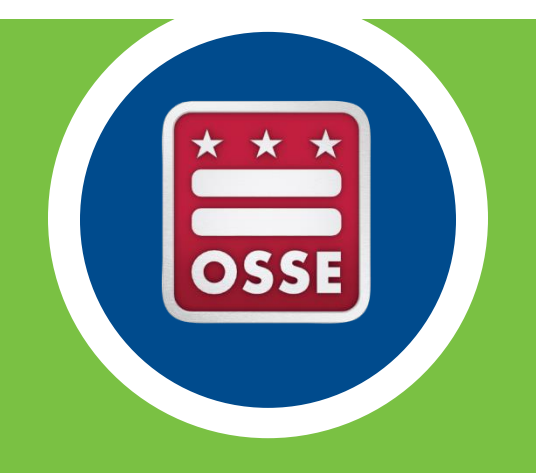

## LEA Data Certification

#### Accessing the Certification Form

- Navigate to SLED at <a href="https://sled.osse.dc.gov">https://sled.osse.dc.gov</a> .
- 2. Click on the Reports tab.
- 3. Select on the Enterprise Reporting System menu option.
- 4. Input your SLED credentials.
- Once logged-in, under Enrollment Audit and Child Count Reports, find and select the <u>Enrollment Audit</u> <u>Data Certification</u> report.
- 6. Download the report and complete all necessary information.

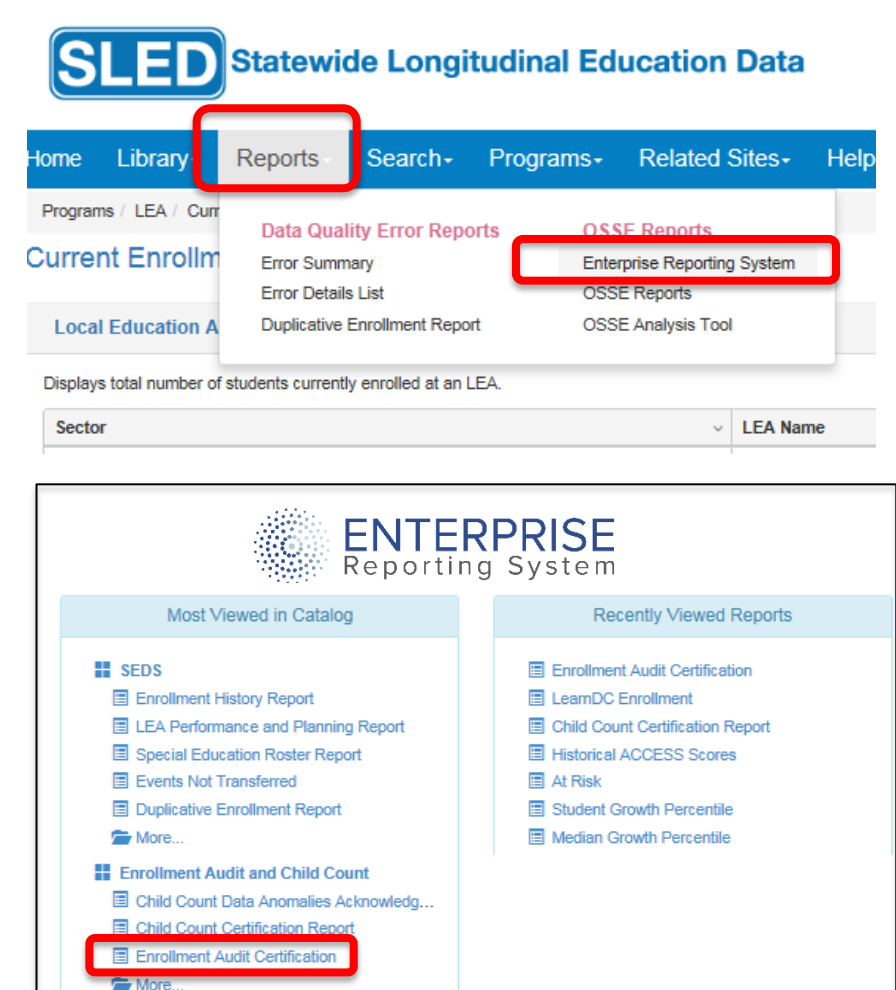

### Completing the Certification Form

- 1. Verify the SLED Student Count field for each category.
- 2. If the SLED Student Counts are inaccurate, write in the actual counts in the LEA Totals column.
- 3. Supply the open OST ticket number(s) for each LEA total written in.
- 4. Complete all requested fields on the form.
- 5. Obtain the required signature(s).
- 6. Scan the form and save the file.

|                                                                                                    | LEA Enrollment Audit Data Certification                                                                                                    |                            |                                                                    |  |  |  |
|----------------------------------------------------------------------------------------------------|----------------------------------------------------------------------------------------------------|----------------------------|--------------------------------------------------------------------|--|--|--|
|                                                                                                    |                                                                                                    | This form also serves as a | Request for Appropriations Disbursement for Public Charter Schools |  |  |  |
|                                                                                                    | <b>SY 2015-2016</b><br>This form must be completed by <b>ALL</b> LEAs<br>Please submit completed application electronically and with the original signatures. |                            |                                                                    |  |  |  |
| LEA Name: Achiever                                                                                                    | ment Preparato                                                                                                    | ory Academy PCS            | Date: 08/27/2015 EIN (PCS Only ):                                  |  |  |  |
| Certification Information<br>Please specify the number of students your LEA is certifying for each category based on October 5, 2015 enrollment. The SLED student counts populate<br>the chart below reflect the LEA student enrollment for each UPSFF category, according to the Enrollment Audit roster. In the case in which the SLED<br>Student Counts do not accurately reflect your LEA's enrollment in any category, reference the OSSE Support Tool (OST) Ticket number that is open to |                                                                                                    |                            |                                                                    |  |  |  |
| Category                                                                                                    | ry SLED Student LEA Totals (if different Count from SLED) Open OST Ticket number(s)                                                                           |                            |                                                                    |  |  |  |
| Enrolled                                                                                                    | 648                                                                                                    |                            |                                                                    |  |  |  |
| KG                                                                                                    | 67                                                                                                    |                            |                                                                    |  |  |  |
|                                                                                                    |                                                                                                    |                            |                                                                    |  |  |  |

### Submitting the Certification Form

Certifications are due by 5:00 PM on October 7.

- 1. Navigate to <u>https://sled.osse.dc.gov</u>
- 2. Log-in with your SLED credentials\*.
- 3. Click on Programs in the top navigation panel.
- 4. Select the Document Upload menu option.

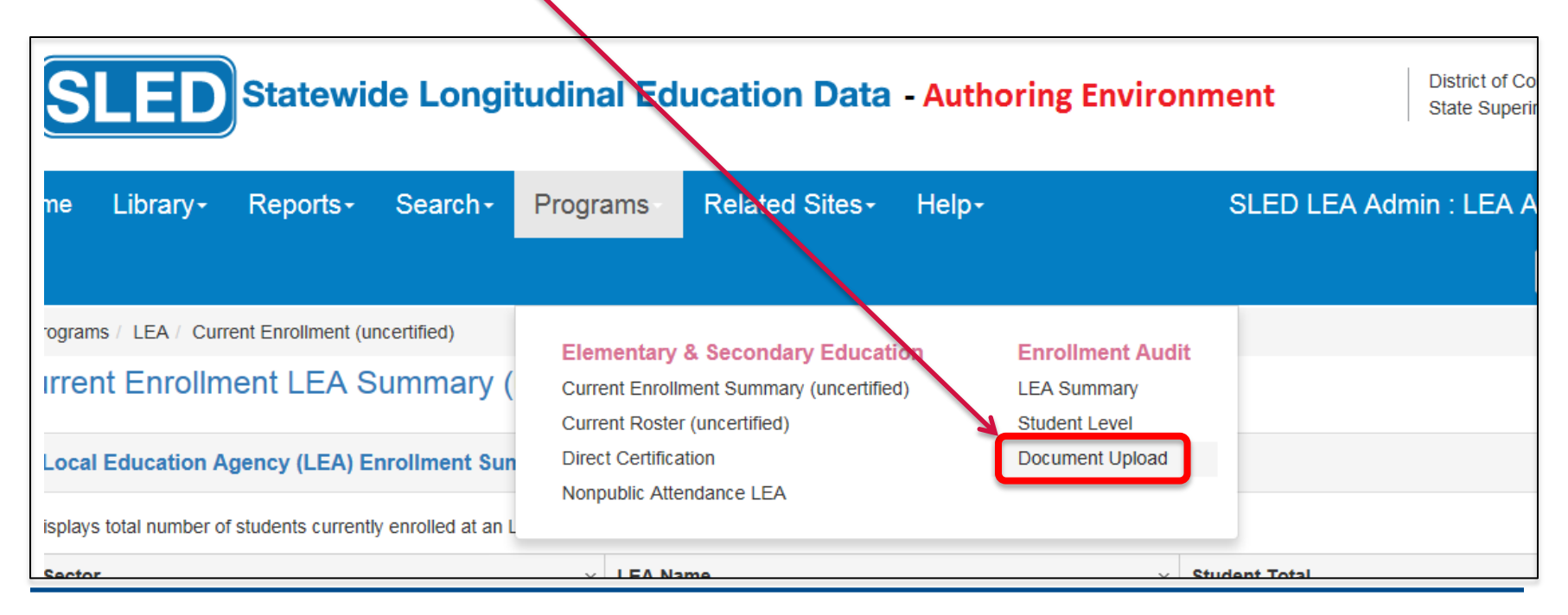

### Submitting the Certification Form

- 5. Click on the Enrollment Audit Certification tab.
- Browse and upload the completed and signed certification form by 5:00 PM on October 7.

| Enrollment Audit Certification Child Count Data Anomalies Acknowledgement Form Child Count Ce            | rtification Report |                                |
|----------------------------------------------------------------------------------------------------|--------------------|--------------------------------|
| Enrollment Audit Certification                                                                           |                    |                                |
| Upload Window: 10/6/2015 9 AM - 10/07/2015 5 PM                                                          | Enrollment Audit   | Certification History          |
| Enrollment Audit Certification ?                                                                         | Document Title     | File Name                      |
| Click the <b>Choose File</b> button to select the document. Complete the remaining fields and select the |                    | AgileAdoptionSteps9-<br>10.pdf |
| Upload button.                                                                                           |                    | AgileAdoptionSteps             |
| Note: PDF file only.                                                                                     | PdF                | AgileAdoptionSteps             |
| File Name Browse                                                                                         | pdf                | AgileAdoptionSteps9-<br>10.pdf |
| Doumont                                                                                                  | PdF                | AgileAdoptionSteps             |
| Title                                                                                                    | test server        | SLED_Demo_QA.pdf               |
|                                                                                                    | LEA 001            | SEATS-Training-<br>State.pdf   |
| Fields marked with an Asterisks(*) are required                                                          |                    | 10 v items p                   |

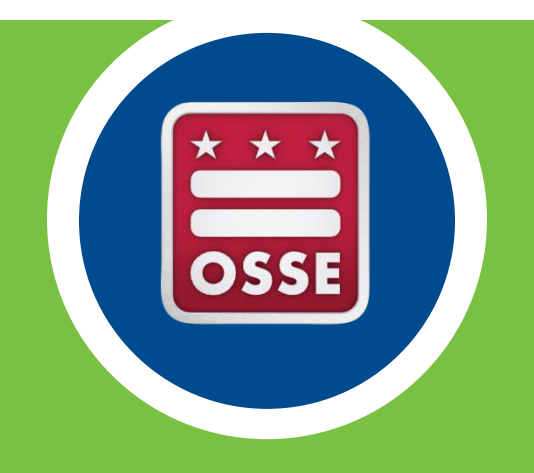

## Data Errors and Resolution

### Missing Student Records

Not all student records present on the Current Roster (Uncertified) transfer to the Enrollment Audit Roster. In order for a student record to be accepted and displayed in the Enrollment Audit Roster (for any of the views), the following criteria must be met:

| Enrollment Audit Roster Requirements |                                                      |  |  |  |  |  |  |
|--------------------------------------|------------------------------------------------------|--|--|--|--|--|--|
|                                      | Complete first and last name                         |  |  |  |  |  |  |
| Current Roster                       | Complete date of birth                               |  |  |  |  |  |  |
| (uncertified                         | Non-future entry date                                |  |  |  |  |  |  |
| requirements)                        | Future or blank exit date                            |  |  |  |  |  |  |
|                                      | Valid OSSE entry code                                |  |  |  |  |  |  |
|                                      | Entry code must be Stage 5                           |  |  |  |  |  |  |
|                                      | Valid gender value                                   |  |  |  |  |  |  |
|                                      | Valid race value                                     |  |  |  |  |  |  |
|                                      | Valid ethnicity value                                |  |  |  |  |  |  |
|                                      | Valid grade level value                              |  |  |  |  |  |  |
|                                      | Student address input (street address, state, & zip) |  |  |  |  |  |  |

#### Identifying Data Errors

To assist LEAs in identifying data errors, SLED provides the following error reports.

| SLED Statewide Longitudinal Education                                                                                                    | on Data - Authoring Environ         | ment |                  |  |  |
|----------------------------------------------------------------------------------------------------|-------------------------------------|------|------------------|--|--|
| Home Library- Reports Search- Programs- Related                                                                                                    | ed Sites≁ Help≁                     |      | Search Student S |  |  |
| Programs / LEA / Curr       Data Quality Error Reports       OSSE Reports         Current Enrollm       Error Summary       Enterprise Report         Local Education A       Duplicative Enrollment Report       OSSE Analysis To         Displays total number of students currently enrolled at an LEA.       OSSE Analysis To | s<br>rting System<br>Tool           |      |                  |  |  |
| Sector                                                                                                    | LEA Name                            | ~    | Student Total    |  |  |
| DCPS                                                                                                    | District of Columbia Public Schools |      |                  |  |  |
|                                                                                                    |                                     |      |                  |  |  |
| Enrollment by School (uncertified) Displays the total number of students currently enrolled at schools within this LEA and any non-public school students might be attending for which this LEA has the primary responsibility. School V Student Total                                                                            |                                     |      |                  |  |  |
|                                                                                                    |                                     |      |                  |  |  |

### **SLED Error Summary and Error Details Reports**

| Home              | Library-        | Reports                                  | Search-                                         | Programs- | Related Sites-                                      | Help- | Search Student S |
|-------------------|-----------------|------------------------------------------|-------------------------------------------------|-----------|-----------------------------------------------------|-------|------------------|
| Program<br>Currer | ns / LEA / Curr | Data Qual<br>Error Summ<br>Error Details | i <mark>itv Error Repo</mark><br>nary<br>s List | Ente      | SE Reports<br>rprise Reporting System<br>SE Reports |       |                  |
| Local             | Education A     | Duplicative                              | Enrollment Repo                                 | rt OSS    | E Analysis Tool                                     |       |                  |

The Error Summary shows LEAs the counts of errors by school and also the number of students with each type of error. The chart to the right shows the error types.

The Error Details List shows the student records associated with each error.

| Error Description                      | Total |
|----------------------------------------|-------|
| Ethnicity should not be empty          | 5     |
| First Name missing                     | 1     |
| Date of Birth invalid                  |       |
| Race missing                           |       |
| Grade Level is not a recognized value  |       |
| Gender missing                         |       |
| State is not a recognized value        |       |
| Street Address missing                 |       |
| City missing                           |       |
| Zip Code missing                       |       |
| Incorrect LEP code                     |       |
| Ethnicity should be a recognized value |       |
| Future Date of Birth (DOB)             |       |

### Resolving Data Errors (Prior to Oct 5)

If a data error is identified in SLED, follow these steps to resolve the issue:

- 1. Review the information in the source system. Remember, different data elements have different source systems. The source system of each data element is listed in Appendix C of the Enrollment Audit Handbook.
- 2. Make necessary corrections.
- 3. Check SLED the following business day to make sure that the updates were transmitted correctly.
- 4. If the issue persists, submit a request for support in the OSSE Support Tool.

Please note that it is the responsibility of the LEAs to correct and resolve issues, and verify resolution of the issues prior to October 5. Ultimately, funding will be based on data in SLED so corrections must be reflected in SLED.

### SLED Duplicative Enrollment Report

| Home Library+         | Reports Search           |             | Related Sites-          | Help+ | Search Student S |
|-----------------------|--------------------------|-------------|-------------------------|-------|------------------|
| Programs / LEA / Curr | Data Quality Error P     | anorte OS   | SE Doporte              |       |                  |
| Current Enrollm       | Error Summary            | Ente<br>OSS | rprise Reporting System |       |                  |
| Local Education A     | Duplicative Enrollment F | Report OSS  | E Analysis Tool         |       |                  |

The Duplicative Enrollment Report shows instances where a single student is enrolled in multiple schools.

| 0 | Duplicative Stage      | 4 and 5 Enrollme                       | ent Report    |                                |                    |                   |                                                                                                    |                 |
|---|------------------------|----------------------------------------|---------------|--------------------------------|--------------------|-------------------|----------------------------------------------------------------------------------------------------|-----------------|
|   | Duplicative Stage 4 an | d 5 Enrollment Report                  |               |                                |                    |                   |                                                                                                    |                 |
|   | LEA Code v             | LEA Name ~                             | Sohool Code ~ | Sohool Name                    | Enrollment Stage ~ | Enrollment Code ~ | Enrollment Code                                                                                                    | Enrollment Date |
|   | 118                    | Early Chlidhood Academy<br>PC8         | 138           | Early Childhood Academy<br>PC8 | Stage 5            | 1810              | Continuing education in<br>the same school with no<br>interruption in schooling                                                                                                    | 08/25/2014      |
|   | 001                    | District of Columbia Public<br>Schools | 329           | Tumer E8                       | Stage 4            | 1800              | Student has provided<br>school with required<br>enrollment forms and letter<br>of enrollment agreement;<br>school has completed<br>registration of the student<br>in the Student Information<br>System (SIS) | 01/01/1900      |
|   | 001                    | District of Columbia Public<br>Schools | 462           | Ballou STAY                    | Stage 4            | 1800              | Student has provided<br>school with required<br>enrollment forms and letter<br>of enrollment agreement;<br>school has completed<br>registration of the student                                               | 01/01/1900      |

#### **Resolving Duplicative Stage 5 Enrollments**

*If a student is being claimed by another LEA, and is NOT attending your LEA:* 

Withdraw the student with a proper exit code. The student will not exit your roster without a proper exit date and code. OSSE exit codes and guidance are available at <u>http://osse.dc.gov/service/entry-codes-exit-codes-and-enrollment</u>.

#### **Resolving Duplicative Stage 5 Enrollments**

*If the student is attending your LEA:* 

The school or LEA representative must complete the Duplicative Enrollment Resolution Affirmation Statement (DERAS) form and upload the DERAS form along with supporting documentation to certify the enrollment to the SLED Document Exchange. You can find the DERAS Form and additional guidance about this process on SLED under the Library menu.

For the purposes of the Enrollment Audit, any duplicative enrollment that cannot be resolved by the LEAs by October 5, 2015 will be resolved by the auditor. The school where the student is determined *not to be enrolled* is then responsible for promptly withdrawing the student from the LEA SIS when the audit concludes.

### OSSE Support Tool (OST)

- The OSSE Support Tool (OST) is a QuickBase Application, which is used to submit request(s) for support from OSSE.
- The OST is available to the SEDS LEA Special Education Point of Contact, Head of LEA, Enrollment Audit Point of Contact, and LEP Point of Contact
  - SEDS LEA Special Education POCs have access to enter issues about anything related specifically to SEDS.
  - Other OST users have access to enter issues specific to Enrollment or Enrollment Audit.

### Adding a Request for Support

To send OSSE a question/issue, click on the "Add Request for Support" button.

| Home Quick Reference Guides                                                                             |                                                                                                |  |  |  |  |  |
|----------------------------------------------------------------------------------------------------|------------------------------------------------------------------------------------------------|--|--|--|--|--|
| OSSE Support Tool                                                                                       |                                                                                                |  |  |  |  |  |
| Request Options                                                                                         |                                                                                                |  |  |  |  |  |
| Add Request for Support<br>Click on this button to submit and issue.                                    |                                                                                                |  |  |  |  |  |
| Request Transfer of Student Records<br>Click on this button to request the transfer of student records. | Review of Transfer Requests<br>Click on this button to review the status of transfer requests. |  |  |  |  |  |

#### Completing the OST Form

| <ul> <li>Issues Add Issue</li> <li>OSSE Support Request</li> <li>Directions:<br/>Use this form to request support for SEDS.<br/>Issue Type *</li> </ul> | Select the category that best<br>describes your issue from the<br>drop down box. A second drop-<br>down box may appear asking for<br>additional information. |
|----------------------------------------------------------------------------------------------------|----------------------------------------------------------------------------------------------------|
| Student Information      First Name      USI      USI      USI unavailable?      DoB      Attending School                                              | If your request involves a specific<br>student, please complete the<br>fields under 'Student<br>Information."                                                |
|                                                                                                    | Enter a detailed description of the issue.                                                                                                    |
| If possible, take a screenshot of your issue and upload it here.<br>Attachment<br>Choose File No file chosen<br>Status<br>New                           | If necessary, a user may take a<br>screenshot of the page in SEDS<br>where he/she is experiencing an<br>issue to include in the Support<br>Request.          |

To enter clarifying information use the issue description box. Click the save - button.

#### **Global Issues Ticket**

If you have an issue that affects multiple students, please complete the Global Issues Template found under the Quick Reference Guides tab.

DO NOT SUBMIT A NEW TICKET FOR EVERY STUDENT.

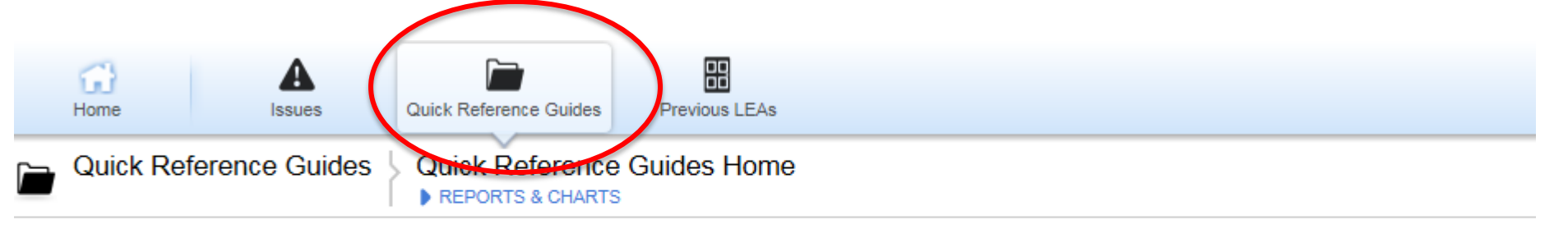

| Embedded for LDAs 5 Quick Reference Guides |                                            |             | Archive? is                                                                     |          |  |
|--------------------------------------------|--------------------------------------------|-------------|---------------------------------------------------------------------------------|----------|--|
|                                            | Name                                       | Description | Guide                                                                           | Archive? |  |
| ۲                                          | OSSE Support Tool Guide                    |             | LEA Data Administrator II - Course Presentation - OSSE Support Tool Section.pdf |          |  |
| ۲                                          | LEA Contact List                           |             | Updated 2013 Contact List.xlsx                                                  |          |  |
| ۲                                          | Nonpublic Training of TA Model             |             | Nonpub training of new TA model UPDATED 02 09 2014 (1).pdf                      |          |  |
| ۲                                          | OST Enrollment Audit Global Issue Template |             | OST Enrollment Audit Global Issue Template 2014-2015.xlsx                       |          |  |
| ۲                                          | OSSE Support Tool Guide for DSE POCs       |             | OSSE Support Tool PPT Guide - DSE POC updated 09 04 2014.pptx                   |          |  |

### **Closing Resolved OST Tickets**

Once the user has accepted the suggested solution offered by the State, the user should inform the State by checking the box below that the issue has been resolved.

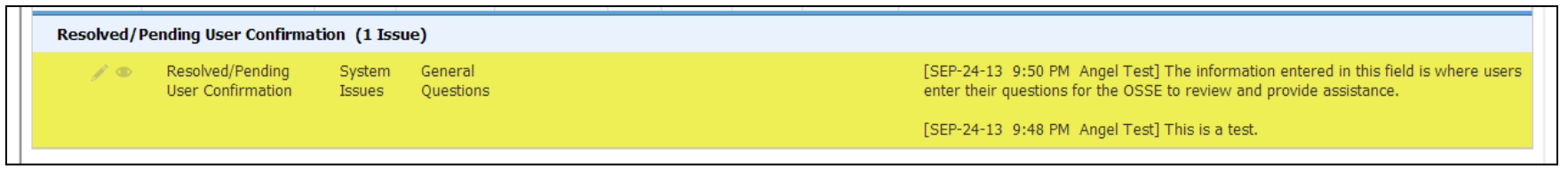

To confirm the issue has been resolved, click on the edit icon ( ) next to the request.

| -                 | Issue Description                                                                                                    |  |  |  |  |
|-------------------|----------------------------------------------------------------------------------------------------|--|--|--|--|
|                   | By checking this box, I confirm that the provided solution addresses my issue                                                                            |  |  |  |  |
| Issue Description |                                                                                                    |  |  |  |  |
|                   | [SEP-24-13 9:50 PM Angel Test] The information entered in this field is where users enter their questions for the OSSE to review and provide assistance. |  |  |  |  |
|                   | [SEP-24-13 9:48 PM Angel                                                                                                    |  |  |  |  |
|                   | Show All Entries                                                                                                    |  |  |  |  |
|                   |                                                                                                    |  |  |  |  |
|                   |                                                                                                    |  |  |  |  |
|                   |                                                                                                    |  |  |  |  |

Check the box above the Issue Description box to inform OSSE that the issue has been resolved.

To enter clarifying information use the issue description box. Click save

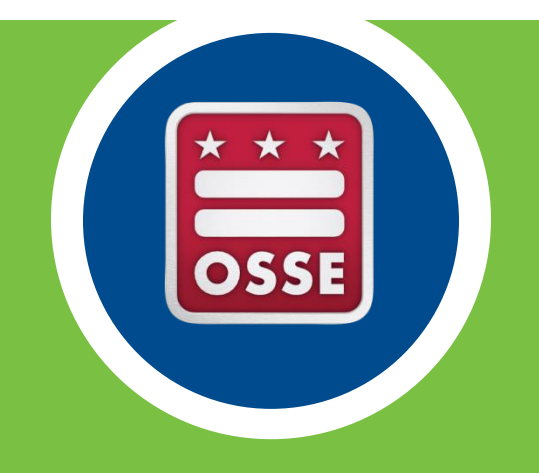

## Count Location and Document Submission

#### SY15-16 Enrollment Audit & Child Count QuickBase App

ort

Jplo

- LEAs will use QB to input **Count Location** information for all students.
- LEAs will use QB to submit residency, resolution, appeals, and ELL/LEP documentation.

| OSSE Enrollme           | College Access                                                                                                    | Equity Reports         | OSSE Commu               | OSSE IDEAfact        |  |  |  |
|-------------------------|----------------------------------------------------------------------------------------------------|------------------------|--------------------------|----------------------|--|--|--|
| Ŧ                       |                                                                                                    |                        |                          |                      |  |  |  |
| LEA Document Uplo       | bad                                                                                                    |                        |                          |                      |  |  |  |
| Ilment Audit and        | d Child Count } En                                                                                                    | rollment Audit         |                          |                      |  |  |  |
|                         |                                                                                                    |                        |                          |                      |  |  |  |
| hild Count _            | General Instruction                                                                                                    | ons                    |                          |                      |  |  |  |
| Report Enrollment Audit |                                                                                                    |                        |                          |                      |  |  |  |
| Upload                  | This is the Enrollment A                                                                                                    | udit Dashboard. Please | continue reading for gui | dance on inputting ( |  |  |  |
| lpload Report           | Editable Data Elements<br>The only data element that is editable in this application for the enrollment audit is Count Loc<br>must complete identify and input a Count Location at least 6 business days before the so<br>student's program meeting time must also be specified Count Location data field.                                                                                                    |                        |                          |                      |  |  |  |
|                         | Inputting and Updating Data<br>To input Count Location, click on the "Enrollment Audit Child Count" link along the top naviga<br>Database (SLED) system will appear in this report.                                                                                                    |                        |                          |                      |  |  |  |
|                         | There are a few different ways that LEAs can edit the required data. Using Grid Edit – To edit multiple records quickly, click Grid Edit link in the upper rig Review changes the following day in SLED to ensure information syncs correctly. Editing Student-by-Student – To input information for one student at a time, click the following day in SLED to ensure information syncs correctly. Bulk data upload – LEAs may only use this option to update the Count Location information information. The table will then download an 3.Edit only the Count Location information. Do not add or delete any rows or to prove the served the served the served the served option. |                        |                          |                      |  |  |  |
|                         | <ul> <li>5.In GB, click on the "LEA Document Upload" icon along the top navigation I</li> <li>6.Click on the Edit icon, represented by a pencil to the far left of the record.</li> <li>7.Select "Browse" in the appropriate field and attach the file.</li> <li>8.Click Save (then review the record because the attachment should now ap</li> <li>9.Send an email to <u>osse.enrollmentaudit@dc.gov</u> informing the OSSE Enrol</li> <li>10. Wait up to 48 hours for OSSE to process the upload. After 48 hours, che</li> </ul>                                                                                                    |                        |                          |                      |  |  |  |
|                         | The bulk data upload is a completely manual process for OSSE. If LEAs do not adhere to thi                                                                                                    |                        |                          |                      |  |  |  |
|                         | Uploading Document Packets                                                                                                    |                        |                          |                      |  |  |  |

### **Inputting Count Location**

- 1. Navigate to <u>https://octo.quickbase.com</u>.
- 2. Log-in with your credentials.
- Click on the OSSE Enrollment Audit and Child Count SY 2015-2016 QuickBase Application link.
- 4. Select the Enrollment Audit button (Enrollment Audit
- 5. Scroll down to the Enrollment Audit Report
- 6. Select Grid Edit.
- 7. Edit the Count Location information for each student.
- 8. Save.

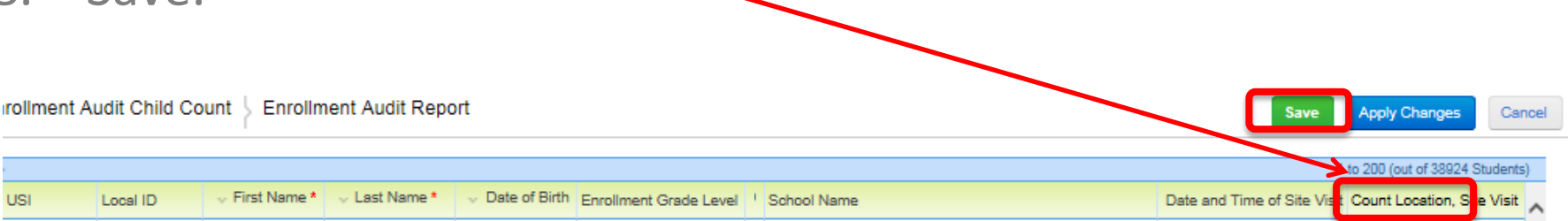

#### **Notes about Count Location**

- In the Count Location field, you must enter the classroom location of each student for the Auditor site visit.
- If a school within the LEA has multiple program times, that information needs to be included in the count location field *for each student*.
  - For example, there are schools where some students come in the AM and others in the PM. The count location of an AM student might say, "Room 205 AM"
- The Count Location field must be complete **six work days** before your site visit.

### QuickBase: Document Upload

| OSSE Enrollme  | Colleg                                                                                                    | e Access                                                                                                    | Equity Reports                                             | OSSE Commu                                              | OSSE IDEAfact                                 |  |  |  |
|----------------|----------------------------------------------------------------------------------------------------|----------------------------------------------------------------------------------------------------|------------------------------------------------------------|---------------------------------------------------------|-----------------------------------------------|--|--|--|
| Ŧ              |                                                                                                    |                                                                                                    |                                                            |                                                         |                                               |  |  |  |
| LEA Document U | pload                                                                                                    |                                                                                                    |                                                            |                                                         |                                               |  |  |  |
| Ilment Audit a | nd Chill Co                                                                                                    | unt 5 En                                                                                                    | rollment Audit                                             |                                                         |                                               |  |  |  |
|                |                                                                                                    |                                                                                                    |                                                            |                                                         |                                               |  |  |  |
| hild Court     | <ul> <li>General Instructions</li> </ul>                                                                                                    |                                                                                                    |                                                            |                                                         |                                               |  |  |  |
| nild Count     | Conoral monderonio                                                                                                    |                                                                                                    |                                                            |                                                         |                                               |  |  |  |
| ort            | Enrollment Audit                                                                                                    |                                                                                                    |                                                            |                                                         |                                               |  |  |  |
|                | This is the Enrollment Audit Dashboard. Please continue reading for guidance on inputting (                                                                                                    |                                                                                                    |                                                            |                                                         |                                               |  |  |  |
| Upload         | E ditable                                                                                                    |                                                                                                    |                                                            |                                                         |                                               |  |  |  |
| Jpload Report  | The only                                                                                                    | Editable Data Elements<br>The only data element that is editable in this application for the enrollment audit is Count Loc                                  |                                                            |                                                         |                                               |  |  |  |
|                | must con                                                                                                    | must complete identify and input a Count Location at least 6 business days before the so                                                                    |                                                            |                                                         |                                               |  |  |  |
|                | student s                                                                                                    | student's program meeting time must also be specified Count Decation data field.                                                                            |                                                            |                                                         |                                               |  |  |  |
|                | Inputting                                                                                                    | Inputting and Updating Data                                                                                                    |                                                            |                                                         |                                               |  |  |  |
|                | Database (SLED) system will appear in this report.                                                                                                    |                                                                                                    |                                                            |                                                         |                                               |  |  |  |
|                | There are a few different ways that LEAs can edit the required data.                                                                                                    |                                                                                                    |                                                            |                                                         |                                               |  |  |  |
|                | Using Grid Edit – To edit multiple records quickly, click Grid Edit link in the upper rig                                                                                                    |                                                                                                    |                                                            |                                                         |                                               |  |  |  |
|                | E                                                                                                    | Review change<br>Editing Studer                                                                                                    | es the following day in SL<br>nt-by-Student –To input i    | nformation for one stude                                | n syncs correctly.<br>ent at a time, click th |  |  |  |
|                | f                                                                                                    | ollowing day in                                                                                                    | SLED to ensure informa                                     | tion syncs correctly.                                   |                                               |  |  |  |
|                | E Contraction of the second second seco | Buik data upload – LEAs may only use this option to update the Count Location int<br>1.Click the More drop down menu in the upper right corner of the page. |                                                            |                                                         |                                               |  |  |  |
|                |                                                                                                    | 2.Selec                                                                                                    | t the Save as a Spreads                                    | neet option. The table wi                               | ll then download an                           |  |  |  |
|                |                                                                                                    | 3.Edit o<br>4.Save                                                                                                    | the spreadsheet.                                           | formation. Do not add o                                 | r delete any rows or                          |  |  |  |
|                |                                                                                                    | 5.In QE                                                                                                    | , click on the "LEA Docu                                   | ment Upload" icon along                                 | the top navigation I                          |  |  |  |
|                |                                                                                                    | 6.Click<br>7.Selec                                                                                                    | on the Edit icon, represe<br>t "Browse" in the appropriate | nted by a pencil to the fa<br>iate field and attach the | ar left of the record.<br>file.               |  |  |  |
|                |                                                                                                    | 8.Click                                                                                                    | Save (then review the re                                   | cord because the attach                                 | ment should now ap                            |  |  |  |
|                |                                                                                                    | 9.Send<br>10. Wa                                                                                                    | an email to osse.enrollm<br>it up to 48 hours for OSS      | entaudit@dc.gov inform<br>E to process the upload.      | ing the OSSE Enrol<br>After 48 hours, che     |  |  |  |
|                | The bulk                                                                                                    | data unload is                                                                                                    | a completely manual pro                                    | cess for OSSE If LEAs                                   | do not adhere to thi                          |  |  |  |
|                | THE DUK                                                                                                    | data upidad is                                                                                                    | a completely manual pro                                    | CESSION COOL. IN LEAS                                   | do not duffere to thi                         |  |  |  |

#### EAs will upload documents to QuickBase, if needed, for:

- LEP sample audit
- **Residency documentation**
- **Resolution documents** 
  - **Appeals**

#### Uploading Document Packets

## QuickBase: Document Upload

| 67 Docur | ments                    |                              |                       |                          |                         |
|----------|--------------------------|------------------------------|-----------------------|--------------------------|-------------------------|
| _        | LEA Name                 | Tuition and Residency Upload | Count Location Upload | LEP Documentation Upload | Resid<br>Docur<br>Uploa |
| / «      | Lee<br>Montessori<br>PCS |                              |                       |                          |                         |

- 1. Click on the Edit Icon on the row associated with your LEA.
- 2. Browse, attach, and save the file in the appropriate data field.
- 3. Ensure file name is titled LEA\_School\_TypeOfSubmission (e.g. DCPS\_HarrisElem\_Resolution)

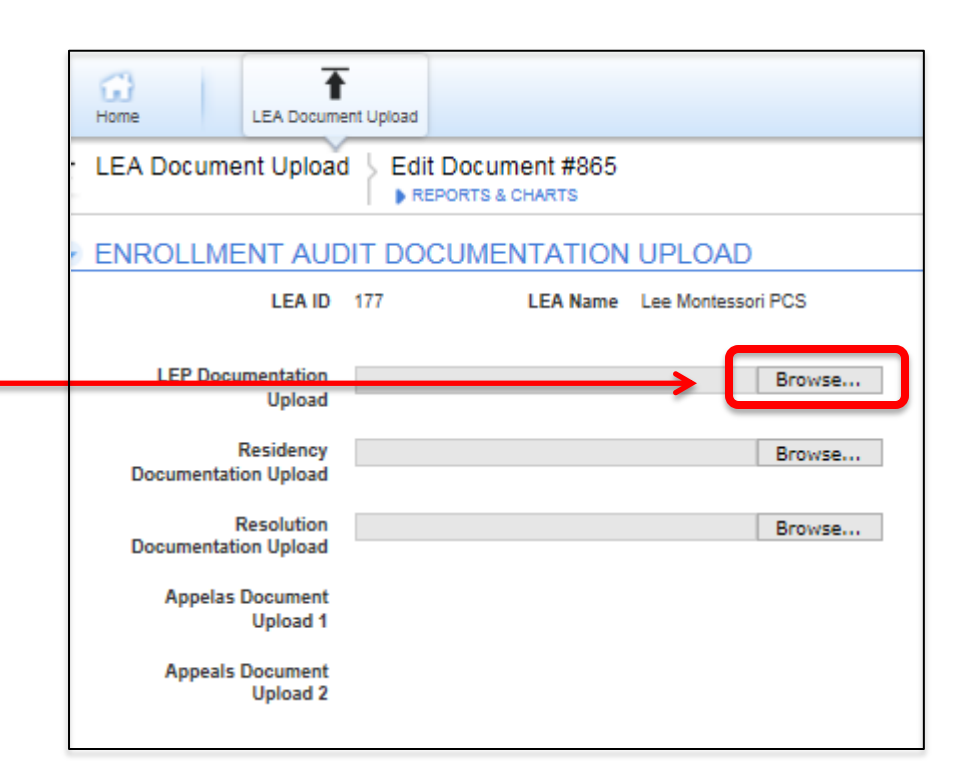

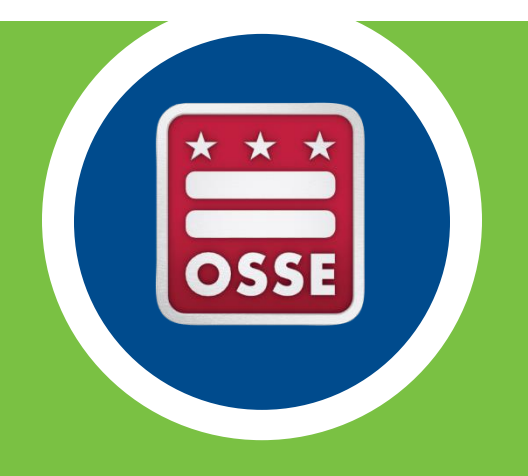

## Notes About Specific Data Elements

### Enrollment, Residency, and Tuition Indicators

#### **Enrollment Indicator**

• The Enrollment Indicator should equal YES for all students on October 5. The Enrollment Indicator could be flipped to NO for a record when the audit findings return from the Auditor the student was found not to be enrolled *or* if the student is duplicatively enrolled.

#### **Residency and Tuition Indicators**

• This year, Residency Indicator and Tuition Paid Indicator will be captured and in the LEA SIS. These data fields need to be complete for all students by October 5 at 5:00 PM.

### **Direct Certification Indicator**

- This data field indicates that the student's family was eligible for TANF or SNAP at any point within the given school year.
- The Direct Certification indicator is populated by OSSE using data provided by the Department of Human Services (DHS);
- The first SY 2015-2016 data will not be available until October 1, 2015 Because of that, the LEA Direct Certification population will probably change on October 1.

#### Enrollment Grade vs. UPSFF Grade

- The Enrollment Grade Level will display the grade level input in the LEA SIS.
- The UPSFF Grade is the translation of that grade for funding purposes. The UPSFF grade will be same as the Enrollment Grade in all cases except the following:
  - Schools with Alternative, Special Education, or Adult program status
  - Records with invalid Enrollment Grades (UPSFF grade will be translated to the students' age appropriate grades)
  - Students in Grades C1-C8 (UPSFF Grade will be translated to the students' age appropriate grades)

#### New Data Fields

#### **Facility ID and Name**

• This field indicates the location where the student is actually attending school and the associated ID, assigned by OSSE. For most schools, there is only one facility but some schools have multiple facilities.

#### **Residential Program Indicator**

• An indication that the students participates in the residential program of the school. This data field is not applicable to the vast majority of DC public and public charter schools.

#### Summary of Key Milestones

- SLED is updating daily through the audit day, October 5, 2015. Changes made in the LEA SIS by 5:00 PM will be accepted and reflected the next morning by 10:00 AM.
- Deadline for having data accurate, complete, and valid in the source system is October 5 at 5:00 PM
  - Count Location information must be input at least 6 business days before your head count
- Data Certifications must be submitted by October 7 at 5:00 PM.

## Questions?

Please contact <u>osse.enrollmentaudit@dc.gov</u> if you have any further questions or need additional support.

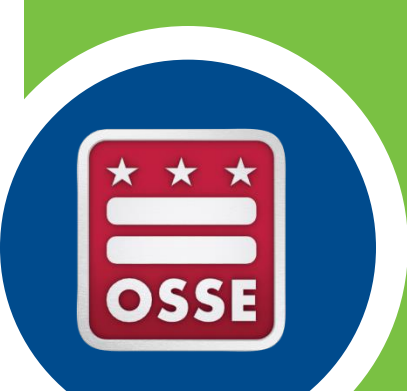